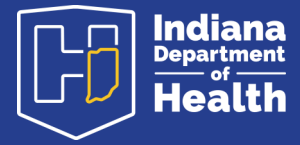

September 2024

# **Reminder Recall Quick Reference Guide**

## What is Reminder Recall?

The Reminder Recall module in CHIRP is a tool used to retrieve patients who are due to receive a vaccine or a vaccine series. Using Reminder Recall has been shown to improve vaccination coverage rates. It is also used to avoid wastage before a vaccine expires by identifying patients who need a dose.

## How to run Reminder Recall:

The instructions below show how to generate a list of patients who are recommended to receive a Varicella immunization. The Reminder/Recall module is fully compatible with Internet Explorer.

## 1. Select Reminder/Recall module:

|   | Reminder/Recall |  |
|---|-----------------|--|
| Γ | Reminder/Recall |  |
|   | Run Templates   |  |

2. Under "Who do you want to Contact":

a. If the CHIRP user has access to more than one facility, confirm correct Organization & Facility are selected

b. Patient Age Range:

I. Can be a combination of days, months, or years

II. VFC ages = 1 day to 18 years of age

| Who do you want to Contact?                              |  |                                |      |                                                      |               |  |
|----------------------------------------------------------|--|--------------------------------|------|------------------------------------------------------|---------------|--|
| Patient Location:                                        |  | ganization<br>ganization Group |      | <ul> <li>Facility</li> <li>Facility Group</li> </ul> |               |  |
| <ul> <li>Patient Age Range</li> <li>Years × -</li> </ul> |  | 1                              | Days | ×                                                    | <b>→</b> [18] |  |
| O Patient Birth Date From Through                        |  |                                |      |                                                      |               |  |

# 3. Under "Which vaccines would you like to include"

- a. "Select a series" is the default view.
- b. There are pre-set series from which to pick by clicking the down arrow.
  - I. Examples include the DTaP series and Adolescent Assessments
  - II. For specific vaccines such as varicella, select "Custom" series
    - 1. For purposes of this example, select Varicella.

2. Since we are trying to capture anyone who needs a dose of the varicella vaccine, we will not enter a dose number.

| Check the box to select vaccine(s): Enter a dose number (optional): |
|---------------------------------------------------------------------|
| DTaP/DT/Td<br>HIB<br>POLIO<br>HEP-B 3 DOSE<br>MMR                   |

4. After selecting a series or specific vaccine, click on the "Patient List" button at the bottom right.

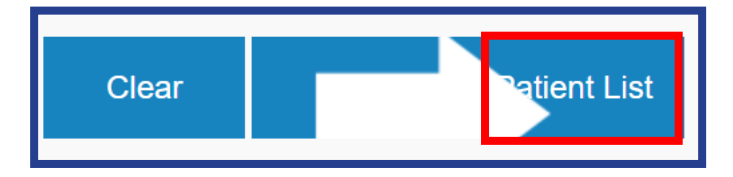

- 5. Narrow search results to eliminate patients who may be difficult to contact.
  - a. Patients who do not have a name listed in the CHIRP registry.

b. If the plan is to contact patients by phone, eliminate patients who do not have a phone number in CHIRP.

c. In the example below, the two patients who do not have a phone number in CHIRP are **inactivated**.

d. Note that patients can be deactivated in this screen. Please refer to **ISDH Policy 21 for deactivation** guidelines.

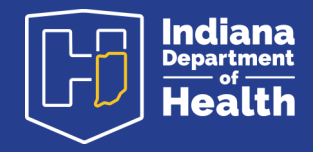

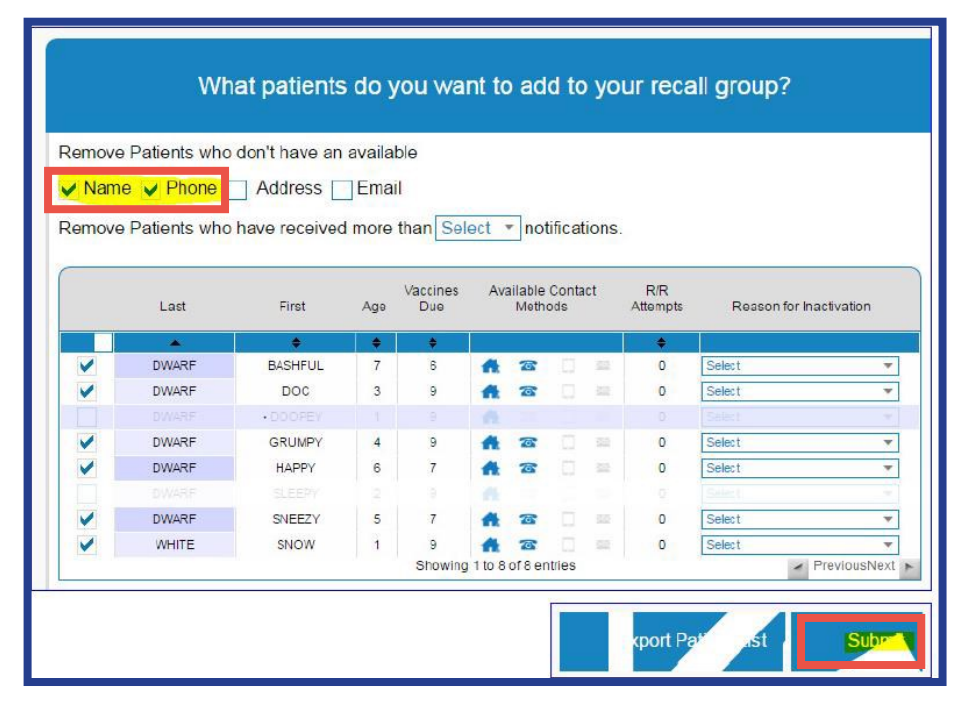

6. The search results can be retrieved in two ways:

## a. Export Patient List

I. This generates a CSV document that can be opened in Excel

II. All missing vaccines for each patients will be retrieved by using this method.

## b. Submit

I. Brings up a new screen

II. Green icons at the top indicate the total # of patients, patients with mailing addresses, phone numbers, mobile numbers, and email addresses in CHIRP.

III. Blue icons in the box show output options.

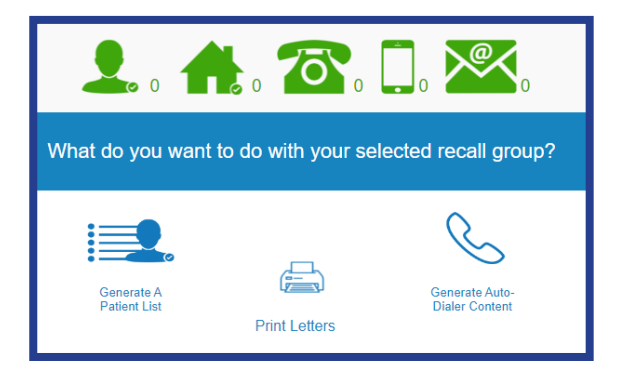

For additional information on topic name: in.gov/health/immunization

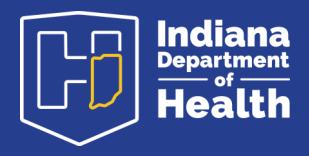

## 7. A prompt to confirm selection will appear.

a. This window allows you to tell CHIRP whether or not you want to track the number of times a patient is contacted for vaccinations.

b. Click "Run" to continue

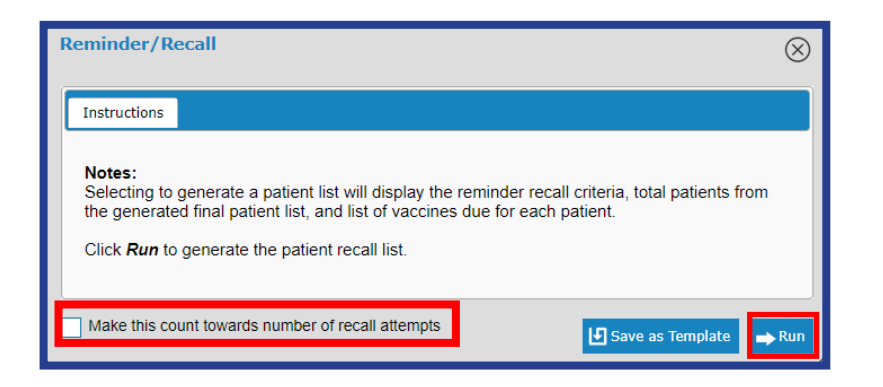

8. For "Generate a Patient List", a document will be generated in a separate window. This list can be printed or saved as a PDF file.

|                                                                                                    |                       |             | Detter Desetter                                                                                                    |                        |                          |                                |                           | _   |
|----------------------------------------------------------------------------------------------------|-----------------------|-------------|----------------------------------------------------------------------------------------------------|------------------------|--------------------------|--------------------------------|---------------------------|-----|
| Patient Recall Group Listing by Ownership                                                                                                    |                       |             |                                                                                                    |                        |                          |                                |                           |     |
| Report Criteria                                                                                                    |                       |             |                                                                                                    |                        |                          |                                | Report Date: January 17.3 | 017 |
| Organization (IRM 9): PUBLIC HEALTH - ISOH<br>Read Date: 50(2):1600 Brough 50(1100)<br>Broduch Hauffellendt :<br>Broduch Standfellendt :<br>Broduch All<br>High Risk Calegory: All<br>Defenset Vectorations Cong: No<br>Vector Families: MoltoCLA |                       |             | Facility - Inc. 20.054/PT 1051 FACULTY**<br>How Parts Back<br>Projects Al<br>Drogens Al<br>County-Parties: Al<br>Zig Coles All<br>Districtifugion Manther: Al |                        |                          |                                |                           |     |
| Total Patients Selected: 5                                                                                                    |                       |             |                                                                                                    |                        |                          |                                |                           |     |
| *9214366*                                                                                                    | First Name<br>SAGHFUL | Niddle Name | Last Name<br>DWARF                                                                                                    | Birthday<br>CHONSOND   | Guardian F.N.<br>MANNY   | Phone Number<br>(515)123-1234  | Chart Number              |     |
|                                                                                                    | Vaccine Family Name   |             | Dose Number                                                                                                    |                        | Recommended Date         |                                | Minimum Date              |     |
| VARUCELLA                                                                                                    |                       |             | 1                                                                                                    |                        | 01012011                 |                                | 0101(2011                 |     |
| <sup>Bar Code/ID</sup><br>*9214328*                                                                                                    | First Name<br>DOC     | Niddle Name | Last Name<br>DWARF                                                                                                    | Birthday<br>CHON2018   | Guardian F.N.<br>MANNY   | Phone Number<br>(515) 123-1234 | Chart Number              | _   |
| Veccine Family Name                                                                                                    |                       |             | Dose Number                                                                                                    |                        | Recommended Date         |                                | Minimum Date              |     |
| VARICELLA                                                                                                    |                       |             | 1                                                                                                    |                        | 01010018                 |                                | 01/01/2016                | _   |
| Bar Code/ID<br>*9214364*                                                                                                    | First Name<br>GRUMPY  | Middle Name | Last Name<br>DWARF                                                                                                    | Birthday<br>01/01/2013 | Guardian F.N.<br>MANNY   | Phone Number<br>(616) 123-1234 | Chart Number              | _   |
|                                                                                                    | Vecoles Family Name   |             | Does Number                                                                                                    |                        | Recommended Date         |                                | Minimum Date              |     |
| VATICELLA                                                                                                    |                       |             | 1                                                                                                    |                        | 01010014                 |                                | 01/01/2014                |     |
| Bar Code/JD<br>*9214365*                                                                                                    | First Name<br>HAPPY   | Middle Name | Last Name<br>DWARF                                                                                                    | Birthday<br>01/01/2011 | Guardian F.N.<br>MANNY   | Phone Number<br>(818) 123-1234 | Chart Number              | _   |
| Veccine Family Name                                                                                                    |                       |             | Dose Number                                                                                                    |                        | Recommended Date         |                                | Minimum Date              |     |
| VARIOELLA                                                                                                    |                       |             | 1                                                                                                    |                        | 01/01/2012               |                                | 0101/2012                 | _   |
| Bar Code/10<br>*9214329*                                                                                                    | First Name<br>SNEEZY  | Niddle Name | Last Name<br>DWARF                                                                                                    | Birthday<br>01/01/2012 | Guardian F.N.<br>MANNY   | Phone Number<br>(816) 123-1234 | Chart Number              | _   |
|                                                                                                    | Vecsine Family Name   |             | Dose Number                                                                                                    |                        | Recommended Date         |                                | Minimum Date              |     |
| VARIOELLA                                                                                                    |                       |             | 1                                                                                                    |                        | 01012013                 |                                | 0101(2013                 |     |
| Bar Code/JD<br>*9214323*                                                                                                    | First Name<br>SNOW    | Niddle Name | Last Name<br>WHITE                                                                                                    | Birthday<br>01/01/2016 | Guardian F.N.<br>QUEENIE | Phone Number<br>(317) 123-1234 | Chart Number              | _   |
| Veccine Family Name                                                                                                    |                       |             | Dose Number                                                                                                    |                        | Recommended Date         |                                | Minimum Date              |     |
| VARIOBLIA                                                                                                    |                       |             | 4                                                                                                    |                        | 0101/2017                |                                | 0101/2017                 | _   |
|                                                                                                    |                       |             |                                                                                                    |                        |                          |                                |                           | _   |
|                                                                                                    |                       |             |                                                                                                    |                        |                          |                                |                           | _   |

**Questions?** Please contact your respective Regional Quality Management and Education Consultant or IQIP Consultant. This information can be found on the Quality Management and Education Team Service Delivery Map.

For additional information on topic name: in.gov/health/immunization

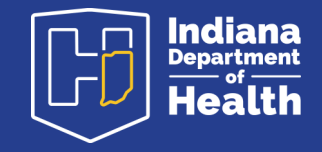